# Aktualisieren der Firmware auf dem WAP125

## Ziel

Neue Firmware-Versionen sind Verbesserungen gegenüber früheren Firmware-Versionen. Die Leistung von Netzwerkgeräten kann nach einem Upgrade verbessert werden. Firmware-Dateien können heruntergeladen werden über:

- Trivial File Transfer Protocol (TFTP) Ein User Datagram Protocol (UDP)-Dateiübertragungsprotokoll, das in der Regel zur Verteilung von Software-Upgrades und Konfigurationsdateien verwendet wird. Wenn Sie den TFTP-Client verwenden, wird die Datei von einem TFTP-Server heruntergeladen.
- Hypertext Transfer Protocol/with Secure Sockets (HTTP/HTTPS) Ein Protokoll, das den Webbrowser zur Übertragung der Datei verwendet.

In diesem Dokument wird erläutert, wie die Firmware des WAP125 durch einen HTTP/HTTPS-Client oder einen TFTP-Server ausgetauscht und aktualisiert wird.

**Tipp:** Wenn Sie ein Firmware-Upgrade durchführen, wird empfohlen, eine Kabelverbindung auf Ihrem Computer zu verwenden, um eine Unterbrechung während des Upgrade-Vorgangs zu vermeiden.

## Anwendbare Geräte

• WAP125

## Softwareversion

• 1,0/0,4

### Firmware aktualisieren

**Hinweis:** Bevor Sie mit dem Upgrade beginnen, stellen Sie sicher, dass Sie die neueste Firmware Ihres Geräts von der Cisco Website heruntergeladen haben. Klicken Sie <u>hier</u>, um nach den neuesten Aktualisierungen zu suchen.

Schritt 1: Melden Sie sich beim webbasierten Dienstprogramm des WAP an, und wählen Sie **Administration > Firmware aus**.

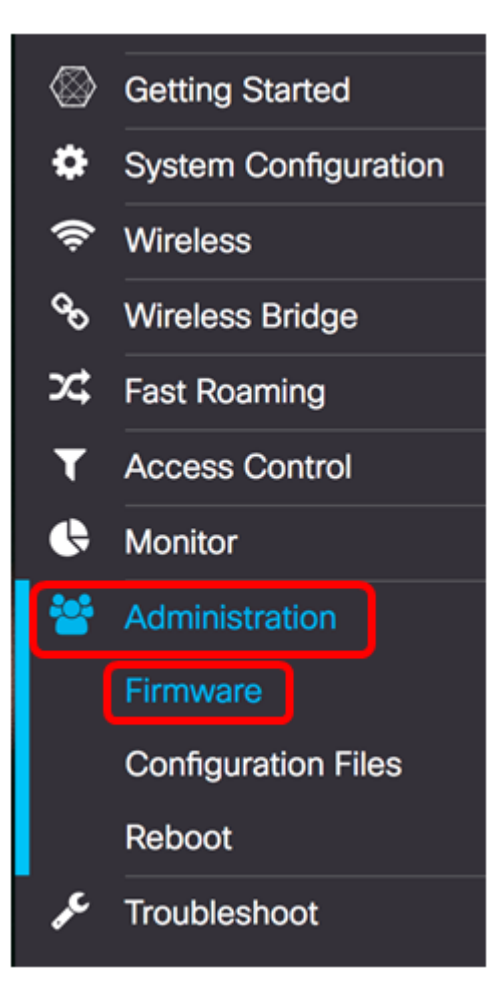

Der Bereich Firmware wird wie folgt beschrieben:

| Firmware                            |                                           |                                  |
|-------------------------------------|-------------------------------------------|----------------------------------|
| PID VID:                            |                                           | WAP125-A-K9-NA V01               |
| Active Firmware Version:            |                                           | 1.0.0.3                          |
| Firmware MD5 Checksun               | n (Active Image):                         | c7ff213adbde5dad8834df7fb3da1b4f |
| Inactive Firmware Version:          |                                           | 1.0.0.3                          |
| Firmware MD5 Checksum (Non-active): |                                           | c7ff213adbde5dad8834df7fb3da1b4f |
| Swap Images                         |                                           |                                  |
| Download Method:                    | <ul><li>HTTP/HTTPS</li><li>TFTP</li></ul> |                                  |
| Source File Name:                   | Browse N                                  | o file selected.                 |
| Upgrade                             |                                           |                                  |

- PID VID: Zeigt die Produkt-ID und die Anbieter-ID des Access Points an.
- Active Firmware Version (Aktive Firmware-Version): Zeigt die aktuelle Firmware-Version an.
- Firmware MD5 Checksum (Active Image) Eine 32-stellige Hexadezimalzahl oder eine

128-Bit-Verschlüsselungsmethode. Der MD5-Algorithmus verwendet ein öffentliches Kryptosystem, um Daten zu verschlüsseln.

- Inaktive Firmware-Version Wenn die Firmware aktualisiert wird, wird die vorherige Version als inaktive Firmware-Version gespeichert.
- Firmware MD5 Checksum (Non-active) Sekundäre Hexadezimalzahl mit 32 Zeichen oder 128-Bit-Verschlüsselungsmethode. Der MD5-Algorithmus verwendet ein öffentliches Kryptosystem, um Daten zu verschlüsseln.

Schritt 2: Wählen Sie im Bereich Download Method (Download-Methode) ein Optionsfeld aus, um die Methode zum Herunterladen festzulegen. Folgende Optionen stehen zur Verfügung:

- HTTP/HTTPS: Wenn diese Option ausgewählt ist, fahren Sie mit dem Upgrade über <u>HTTP/HTTPS</u> fort.
- TFTP Wenn diese Option ausgewählt ist, fahren Sie mit dem <u>Upgrade über den</u> <u>TFTP-</u>Server fort.

Hinweis: In diesem Beispiel wird HTTP/HTTPS ausgewählt.

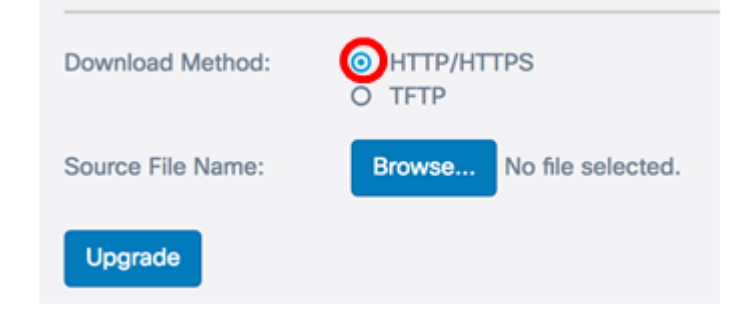

#### Upgrade über HTTP/HTTPS

Schritt 3: Klicken Sie auf **Browse...** (Durchsuchen), um die Datei zur Aktualisierung abzurufen. Bei der mitgelieferten Firmware-Upgrade-Datei muss es sich um eine TAR-Datei handeln. Versuchen Sie nicht, .bin oder andere Dateiformate für die Aktualisierung zu verwenden, da diese Dateitypen nicht funktionieren. Der Dateiname darf keine Leerzeichen und Sonderzeichen enthalten.

Hinweis: In diesem Beispiel wird WAP125\_1.0.0.4.tar ausgewählt.

| Download Method:  | <ul><li>HTTP/HT</li><li>TFTP</li></ul> | TPS                |
|-------------------|----------------------------------------|--------------------|
| Source File Name: | Browse                                 | WAP125_1.0.0.4.tar |
| Upgrade           |                                        |                    |

Schritt 4: Klicken Sie auf Upgrade, um die neue Firmware anzuwenden.

| Download Method:  | <ul><li>HTTP/HTTPS</li><li>TFTP</li></ul> |
|-------------------|-------------------------------------------|
| Source File Name: | Browse WAP125_1.0.0.4.tar                 |
| Upgrade           |                                           |

Über der Schaltfläche **Upgrade** wird eine Fortschrittsleiste angezeigt, zusammen mit einem Hinweis, dass das Hochladen der neuen Firmware einige Minuten in Anspruch nehmen kann.

| Download Method:                                                                                                    | HTTP/HTTPS O TFTP         |  |
|----------------------------------------------------------------------------------------------------|---------------------------|--|
| Source File Name:                                                                                                    | Browse WAP125_1.0.0.4.tar |  |
| Note: Uploading the new firmware may take several minutes. Please do not refresh the page or navigate to another page while uploading the new firmware, or the firmware upload will be aborted. When the process is complete the access point will restart and resume normal operation. |                           |  |
| 1                                                                                                    |                           |  |
| Upgrade                                                                                                    |                           |  |

Nachdem die Firmware auf den WAP hochgeladen wurde, ändert sich die Seite und zeigt beim Neustart des Geräts eine Reihe von Anweisungen an.

| Firmware                                                                                                    |                              |  |
|----------------------------------------------------------------------------------------------------|------------------------------|--|
| The new software has been successfully uploaded to the AP.                                                                        |                              |  |
| The AP will now save the new software,load it, reboot and come up with the last saved configuration.                              |                              |  |
| The AP will be unavailable while the upgrade is taking place. Do not power down the access point while the upgrade is in process, | e the upgrade is in process. |  |
| This process will take approximately 6 Minutes.                                                                                   |                              |  |
| Upon completion, the AP will re-boot and the Logon page will be displayed so that you can re-login.                               |                              |  |
| If the IP address of the AP has changed, you will need to access the Logon page manually at its new IP address.                   | address.                     |  |
| Please wait, upgrade in progress:                                                                                                 |                              |  |

Schritt 5: Melden Sie sich nach dem Neustart des WAP wieder beim webbasierten Dienstprogramm an, und wählen Sie **Administration > Firmware** aus, um die neue Firmware-Version zu überprüfen.

Die aktive Firmware-Version sollte jetzt die neueste Firmware-Version anzeigen.

| Firmware                              |                                  |
|---------------------------------------|----------------------------------|
| PID VID:                              | WAP125-A-K9-NA V01               |
| Active Firmware Version:              | 1.0.0.4                          |
| Firmware MD5 Checksum (Active Image): | 9c25b6811825a37870f7878dfe67be66 |
| Inactive Firmware Version:            | 1.0.0.3                          |
| Firmware MD5 Checksum (Non-active):   | c7ff213adbde5dad8834df7fb3da1b4f |
| Swap Images                           |                                  |

Sie sollten jetzt erfolgreich ein Upgrade des WAP125 über HTTP/HTTPS durchgeführt haben.

#### Upgrade über TFTP-Server

Schritt 3: Geben Sie im Feld *Source File Name (Quelldateiname)* den Namen der Quelldatei ein, die in den WAP hochgeladen werden soll. Bei der mitgelieferten Firmware-Upgrade-Datei muss es sich um eine TAR-Datei handeln. Versuchen Sie nicht, .bin oder andere Dateiformate für die Aktualisierung zu verwenden, da diese Dateitypen nicht funktionieren. Der Dateiname darf keine Leerzeichen und Sonderzeichen enthalten.

Hinweis: In diesem Beispiel wird WAP125\_1.0.0.4.tar verwendet.

| Download Method:             | <ul><li>○ HTTP/HTTPS</li><li>○ TFTP</li></ul> |
|------------------------------|-----------------------------------------------|
| Source File Name:            | WAP125_1.0.0.4.tar                            |
| TFTP Server IPv4<br>Address: |                                               |
| Upgrade                      |                                               |

Schritt 4: Geben Sie im Feld *IPv4-Adresse des TFTP-Servers* die IP-Adresse des TFTP-Servers ein, auf dem sich die Firmware befindet.

Hinweis: In diesem Beispiel wird 192.168.100.145 verwendet.

| Download Method:             | <ul><li>○ HTTP/HTTPS</li><li>○ TFTP</li></ul> |
|------------------------------|-----------------------------------------------|
| Source File Name:            | WAP125_1.0.0.4.tar                            |
| TFTP Server IPv4<br>Address: | 192.168.100.145                               |
| Upgrade                      |                                               |

Schritt 5: Klicken Sie auf Upgrade.

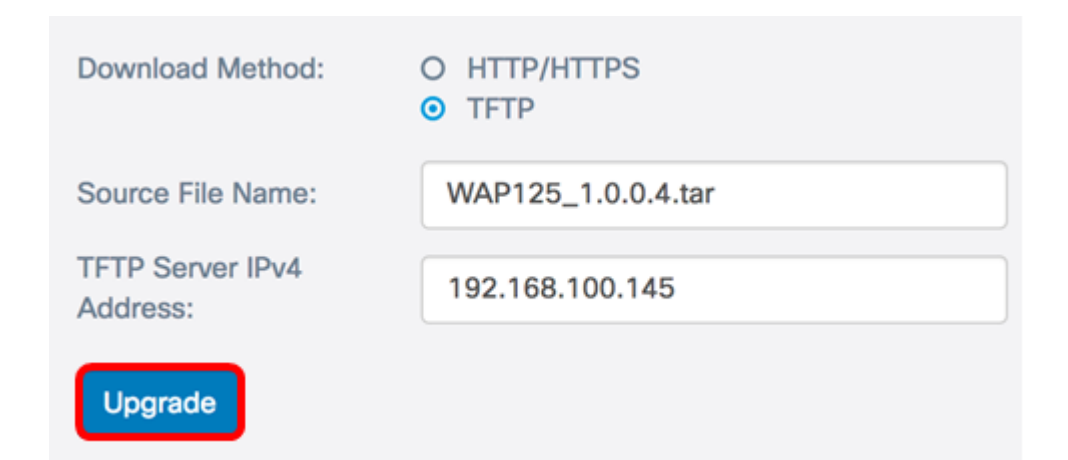

Über der Schaltfläche **Upgrade** wird eine Fortschrittsleiste angezeigt, zusammen mit einem Hinweis, dass das Hochladen der neuen Firmware einige Minuten in Anspruch nehmen kann.

| Note: Uploading the new firmware may take several minutes. Please do not refresh the page or navigate to another page while uploadin<br>firmware, or the firmware upload will be aborted. When the process is complete the access point will restart and resume normal operations. | ig the new tion. |
|----------------------------------------------------------------------------------------------------|------------------|
|                                                                                                    |                  |
| Upgrade                                                                                                    |                  |

Schritt 6: Nachdem die Firmware auf den WAP hochgeladen wurde, ändert sich die Seite und zeigt beim Neustart des Geräts eine Reihe von Anweisungen an.

| Firmware                                                                                                    |
|----------------------------------------------------------------------------------------------------|
| The new software has been successfully uploaded to the AP.                                                                        |
| The AP will now save the new software, load it, reboot and come up with the last saved configuration.                             |
| The AP will be unavailable while the upgrade is taking place. Do not power down the access point while the upgrade is in process. |
| This process will take approximately 6 Minutes.                                                                                   |
| Upon completion, the AP will re-boot and the Logon page will be displayed so that you can re-login.                               |
| If the IP address of the AP has changed, you will need to access the Logon page manually at its new IP address.                   |
| Please wait, upgrade in progress:                                                                                                 |

Schritt 7: Melden Sie sich nach dem Neustart des WAP wieder beim webbasierten Dienstprogramm an, und wählen Sie **Administration >** Firmware aus, um die neue Firmware-Version zu überprüfen.

Die aktive Firmware-Version sollte jetzt die neueste Version anzeigen.

| Firmware                              |                                  |
|---------------------------------------|----------------------------------|
| PID VID:                              | WAP125-A-K9-NA V01               |
| Active Firmware Version:              | 1.0.0.4                          |
| Firmware MD5 Checksum (Active Image): | 9c25b6811825a37870f7878dfe67be66 |
| Inactive Firmware Version:            | 1.0.0.3                          |
| Firmware MD5 Checksum (Non-active):   | c7ff213adbde5dad8834df7fb3da1b4f |
| Swap Images                           |                                  |

Sie sollten jetzt erfolgreich ein WAP125-Upgrade über einen TFTP-Server durchgeführt haben.

#### Tauschen Sie die Firmware aus.

WAPs verfügen in der Regel über zwei Firmware-Images oder -Dateien. Wenn eine Firmware-Datei aus irgendeinem Grund fehlschlägt, kann die andere Datei als Backup oder nicht aktiv verwendet werden. Sie können auch die eine verwenden.

Schritt 1: Klicken Sie im Bereich Firmware (Firmware) auf die Schaltfläche Swap Images (Bilder austauschen).

| Firmware                              |                                  |
|---------------------------------------|----------------------------------|
| PID VID:                              | WAP125-A-K9-NA V01               |
| Active Firmware Version:              | 1.0.0.4                          |
| Firmware MD5 Checksum (Active Image): | 9c25b6811825a37870f7878dfe67be66 |
| Inactive Firmware Version:            | 1.0.0.3                          |
| Firmware MD5 Checksum (Non-active):   | c7ff213adbde5dad8834df7fb3da1b4f |
| Swap Images                           |                                  |

Schritt 2: In einem Popup-Fenster werden Sie aufgefordert, den Wechsel zum Sekundärbild zu bestätigen. Klicken Sie auf **OK**, um fortzufahren.

# Confirm

Confirm the switch to Secondary image. This will require a reboot.

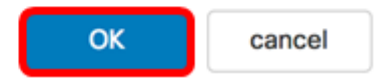

Während des Neustarts wird eine Statusanzeige eingeblendet.

The device will now reboot... Please wait, reboot in progress:

Schritt 3: Melden Sie sich wieder beim webbasierten Dienstprogramm des WAP an, und wählen Sie **Administration > Firmware aus**.

| PID VID:                              | WAP125-A-K9-NA V01               |
|---------------------------------------|----------------------------------|
| Active Firmware Version:              | 1.0.0.3                          |
| Firmware MD5 Checksum (Active Image): | c7ff213adbde5dad8834df7fb3da1b4f |
| Inactive Firmware Version:            | 1.0.0.4                          |
| Firmware MD5 Checksum (Non-active):   | 9c25b6811825a37870f7878dfe67be66 |

Sie sollten jetzt die inaktive Firmware erfolgreich auf die aktive Firmware ausgetauscht haben.